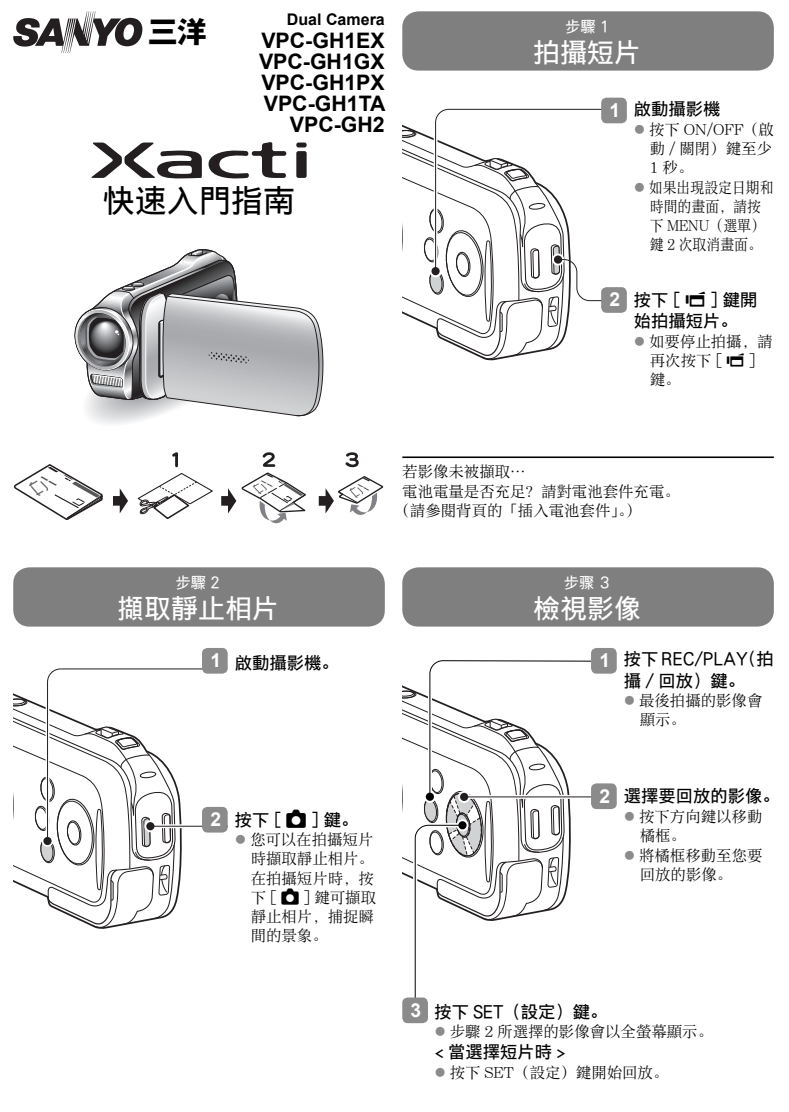

## 

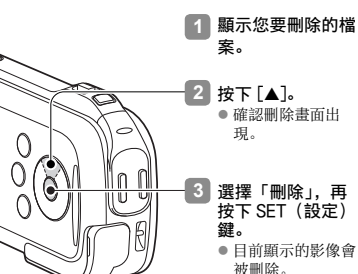

 ●若要回到回放畫 面,選擇「返回」 並按下 SET(設 定)鍵。

## 您滿意相片的效果嗎?

即使拍攝時出錯,要刪除不滿意的相片也輕而易舉。Dual Camera與底片相機不同之處,在於前者可以讓您盡情拍攝 相片,然後保留喜愛的相片,並刪除其他不想要的相片。

## 將檔案複製到電腦 (WINDOWS XP)

- 啟動您的電腦,並使用隨附的 USB 介面纜線 來連接攝影機和電腦。
  - 將攝影機的 USB/AV 端子連接至電腦的 USB 接 頭。
  - 攝影機螢幕上出現 USB 連接畫面。
- 2 選擇「電腦」,再按下 SET (設定)鍵。

  出現選取連接模式的畫面。
- 3 選擇「讀卡器」,再按下 SET (設定)鍵。
- 4 選擇一個動作。
  - 選擇所需的步驟。
- 5 將所需的攝影機檔案複製到電腦。

## 小心

存取攝影機內部記憶體中的資料…

請取出攝影機內的卡片。

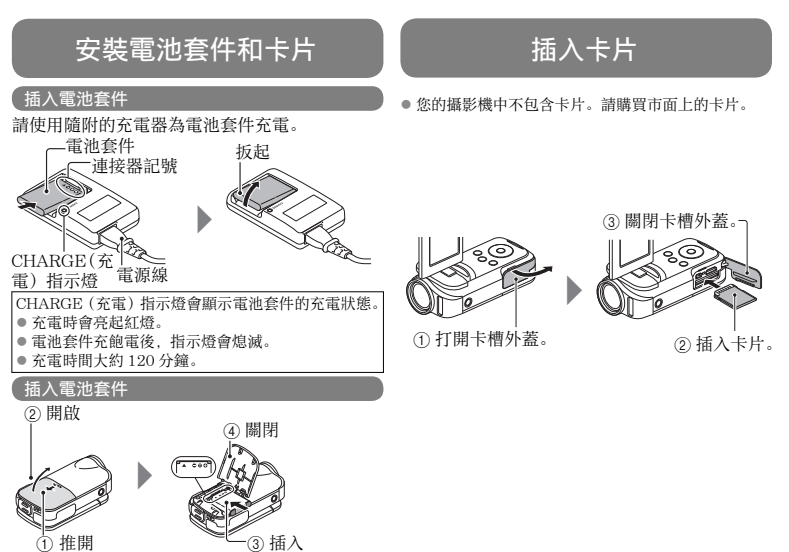